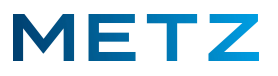

## TV-Gerät mit WLAN-Netz verbinden

Schalten Sie das TV-Gerät ein und in die Wiedergabe bzw. in die Anzeige eines aktuell laufenden TV-Programms (Live TV).

Drücken Sie die Taste [Menü] der Fernbedienung.

Am linken Bildschirmrand wird ein senkrechtes Menü geöffnet.

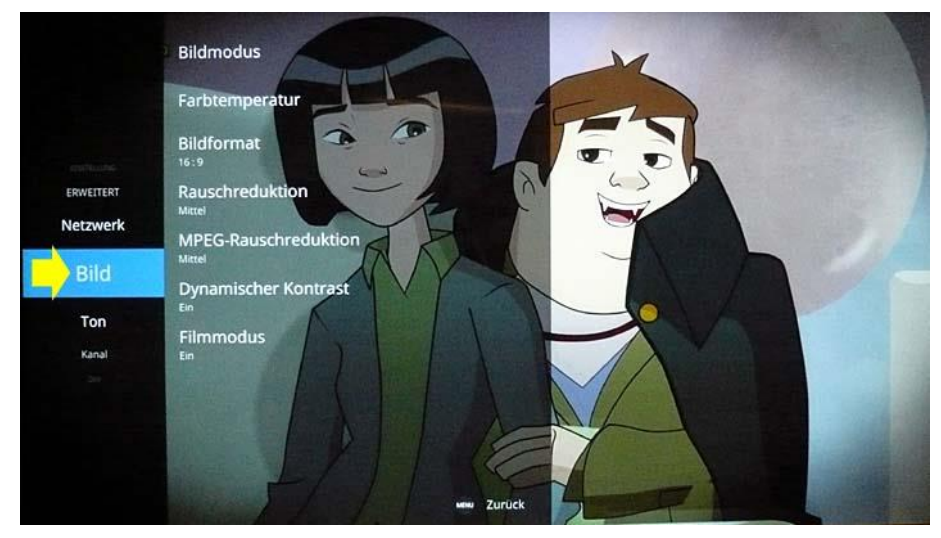

Dabei ist aktuell der Menüpunkt "Bild" ausgewählt und mit einem blauen Feld hinterlegt.

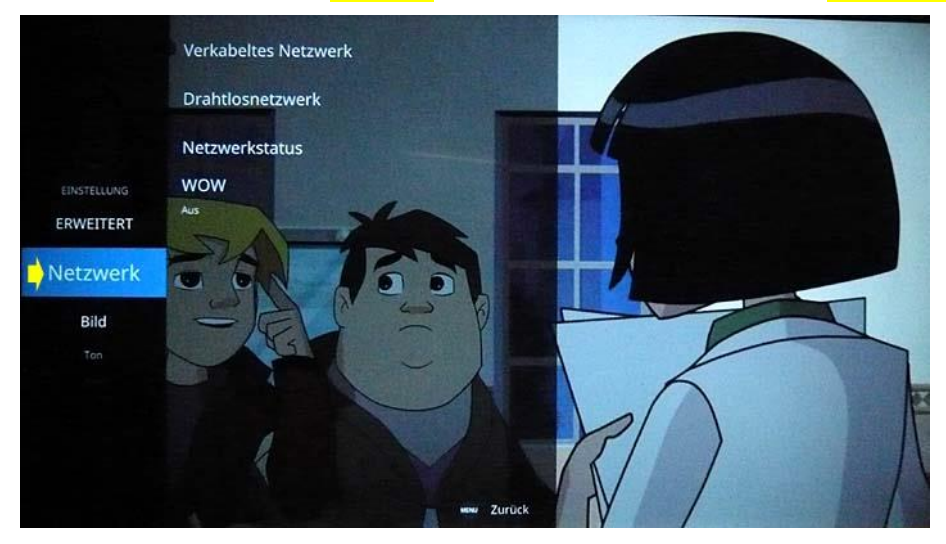

Drücken Sie die Pfeiltaste **RAUF** dund wählen Sie den Menüpunkt "**Netzwerk"** aus.

Der Menüpunkt "Netzwerk" wird dabei von einem blauen Feld hinterlegt.

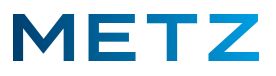

Drücken Sie die Pfeiltaste **RECHTS** bum in das Menü <u>Netzwerk</u> zu wechseln.

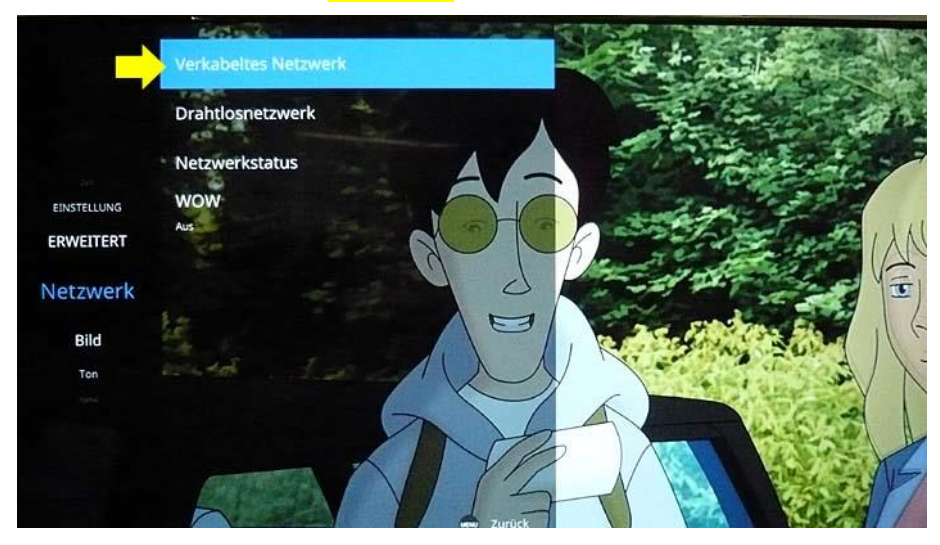

Dabei wird der oberste Menüpunkt **"Verkabeltes Netzwerk"** vor-ausgewählt und mit einem <u>blauen</u> <u>Feld</u> hinterlegt.

Drücken Sie die Pfeiltaste **RUNTER ▼** und wählen Sie den zweiten Menüpunkt **"Drahtlosnetzwerk"** aus.

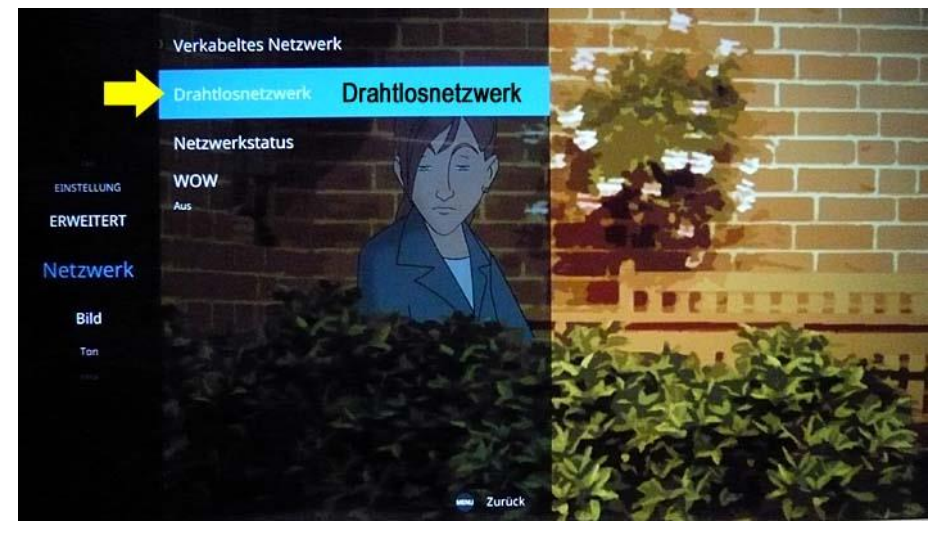

Der Menüpunkt "Drahtlosnetzwerk" wird dabei von einem blauen Feld hinterlegt.

Drücken Sie die Taste **[OK]** zur Bestätigung der Auswahl und um in des Menü für das Drahtlosnetzwerk zu gelangen.

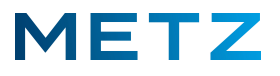

Am Bildschirm wird eine DATENSCHUTZERKLÄRUNG eingeblendet.

Aktuell ist das rechte Auswahlfeld "Ablehnen" vor-ausgewählt und mit einem blauen Feld hinterlegt.

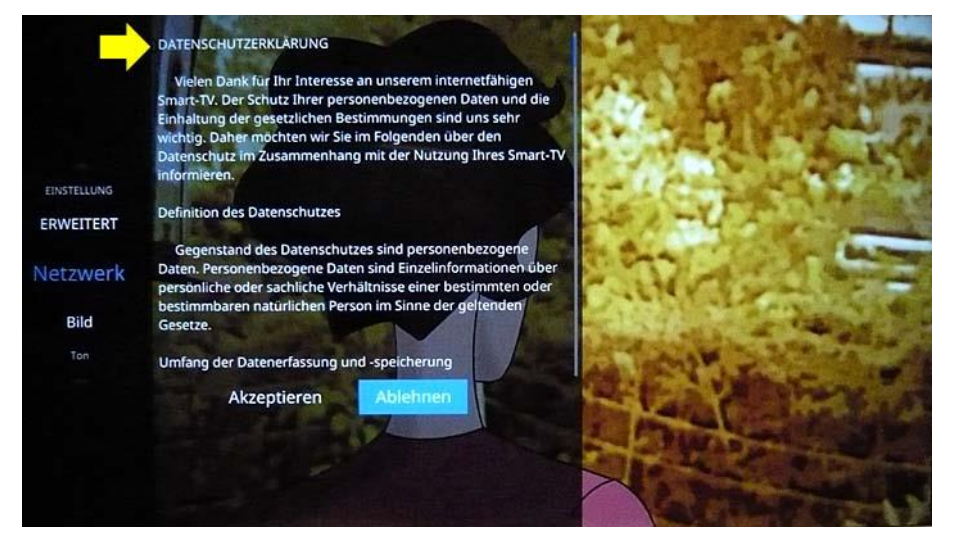

## Dieser DATENSCHUTZERKLÄRUNG müssen Sie zustimmen ! Sie dürfen hier <u>NICHT</u> ablehnen !

Drücken Sie die Pfeiltaste LINKS ◀ und wählen Sie das linke Auswahlfeld "Akzeptieren" aus. Der Menüpunkt "Akzeptieren" wird dabei von einem <u>blauen Feld</u> hinterlegt.

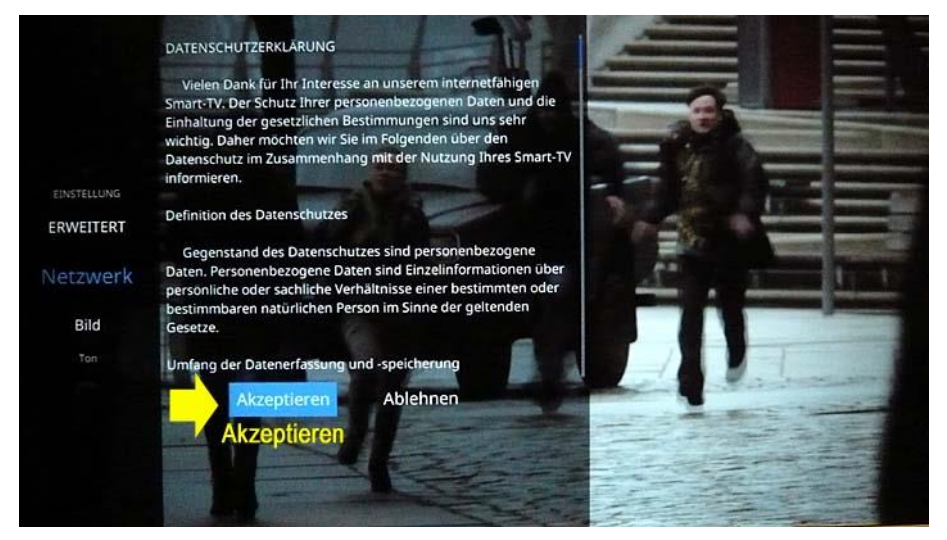

Drücken Sie die Taste **[OK]** zur Bestätigung der Auswahl.

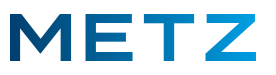

Am Bildschirm wird das Menü <u>WIFI-Liste</u> mit den verfügbaren bzw. angebotenen WLAN-Netzwerken, die vom TV-Gerät aktuell empfangen werden.

## Die verschiedenen angezeigten WLAN-Netze können nur dann mit dem TV-Gerät genutzt werden, wenn der zugehörige Schlüssel-Code bekannt ist und am TV-Gerät auch eingegeben und gespeichert wurde !

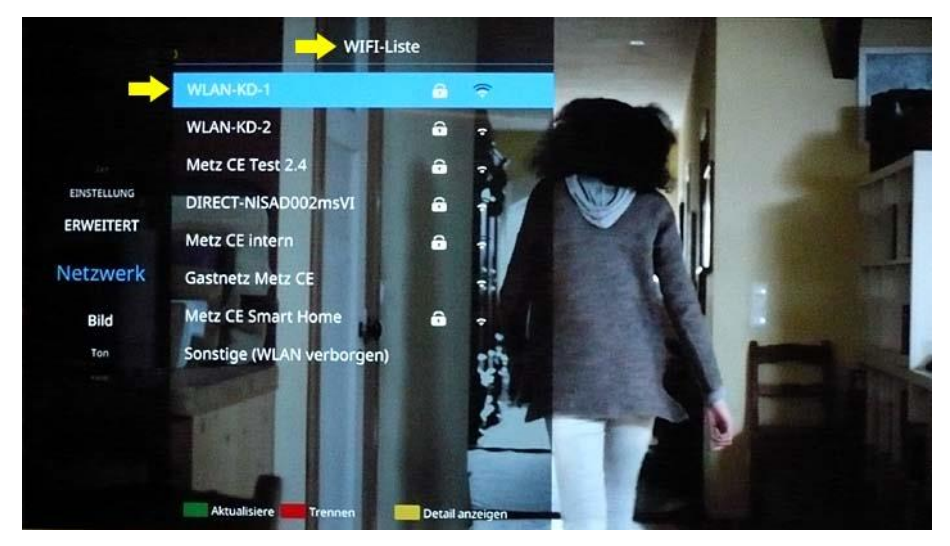

Das erste bzw. oberste WLAN-Netz (hier: **"WLAN-KD-1"**) ist dabei vor-ausgewählt und wird von einem blauen Feld hinterlegt.

Wählen Sie mit den Pfeiltasten **RUNTER V** und **RAUF** das gewünschte WLAN-Netz aus.

Das jeweils angewählte WLAN-Netz wird dabei von einem blauen Feld hinterlegt.

## Wählen Sie hier ein WLAN-Netz aus, zu dem Ihnen der zugehörige Schlüssel-Code bzw. Zugangs-Code bekannt ist !

Drücken Sie anschließend die Taste [OK] zur Bestätigung der Auswahl.

Am Bildschirm wird nun eine <u>Bildschirm-Tastatur</u> eingeblendet, mit deren Hilfe Sie das erforderliche Passwort für das gewünschte bzw. ausgewählte WLAN-Netz eingeben.

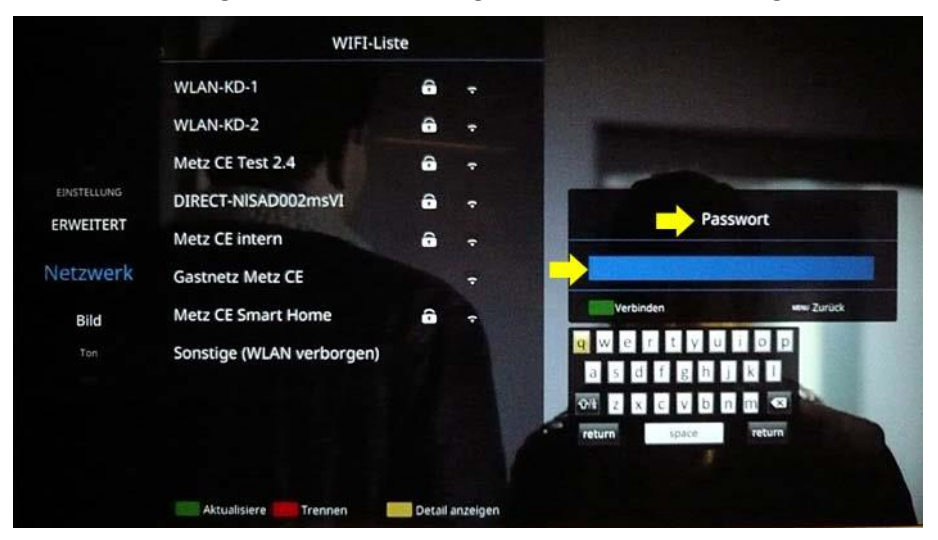

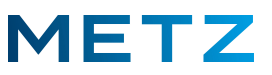

In der Bildschirm-Tastatur navigieren Sie mit den 4 Pfeiltasten LINKS / RECHTS / RAUF / RUNTER.

Die jeweils ausgewählte Taste wird dabei von einem gelben Feld hinterlegt.

Drücken Sie die Taste **[OK]** um die Auswahl der jeweiligen Bildschirmtaste zu bestätigen.

Ziffern (0...9) können mit den Zifferntasten der Fernbedienung direkt eingegeben werden !

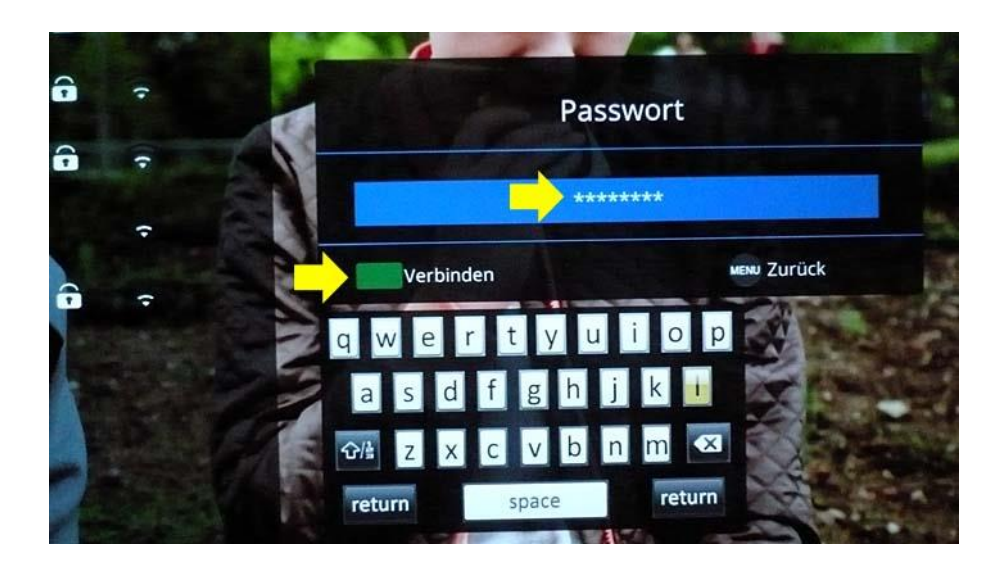

Die Eingabe des WLAN-Passwortes beenden Sie durch Drücken der Taste **GRÜN [G]** (Verbinden) der Fernbedienung.

Anschließend wird das TV-Gerät mit dem gewünschten WLAN-Netz verbunden.

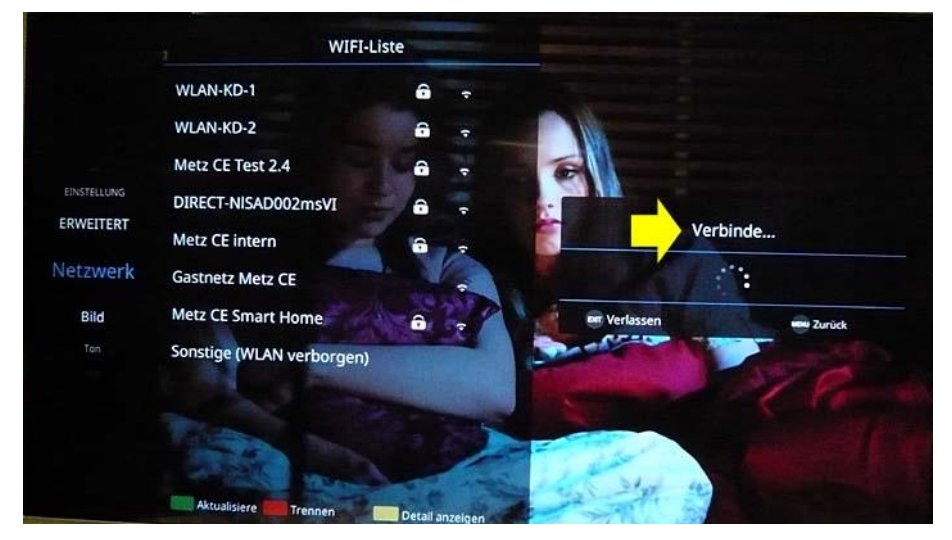

Am Bildschirm wird eine entsprechende Anzeige **"Verbinde …"** eingeblendet.

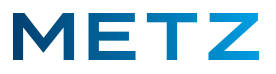

Nach wenigen Ausgenblicken ist die Verbindung mit dem WLAN-Netz abgeschlossen und es erfolgt eine neue Einblendung **Verbindung / Erfolg**.

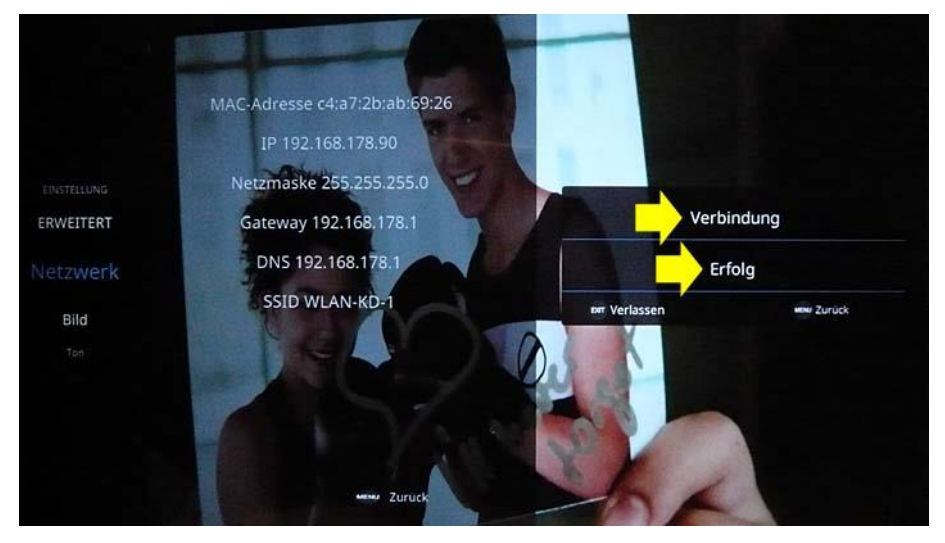

Drücken Sie nun die Taste **[EXIT]** der Fernbedienung, um das Menü zu verlassen und zur Wiedergabe bzw. zur Anzeige des aktuellen TV-Programms zurückzukehren.

Betrachtet man sich nun erneut die "WIFI-Liste" des TV-Gerätes (Ausschnittvergrößerung), so findet man in der Zeile des verbundenen WLAN-Netzes (hier: WLAN-KD-1) einen <u>blauen Haken</u> ✓:

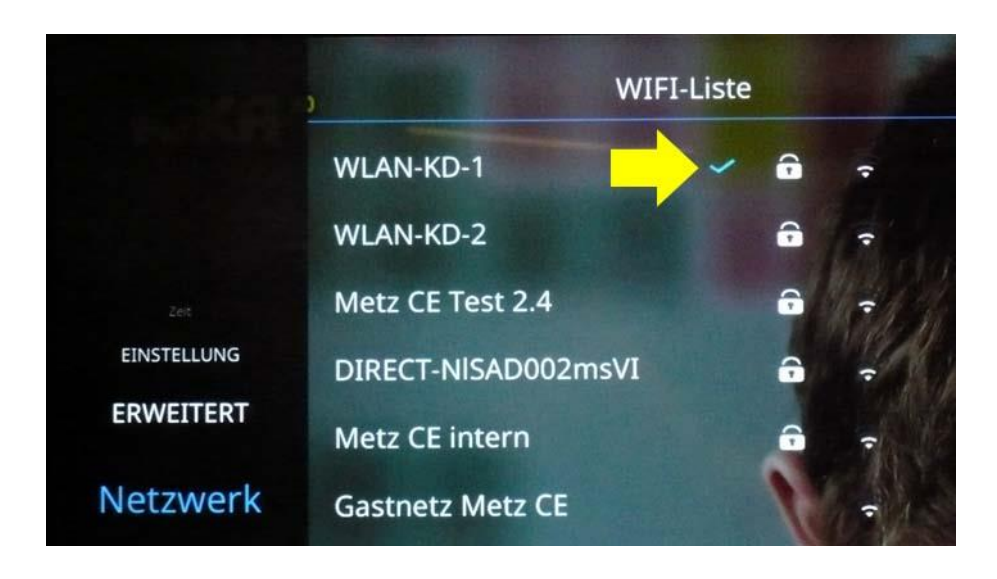

Änderungen und Irrtümer vorbehalten !